#### **5** OPHØR AF STATUS SOM CHAUFFØR

Når ruten afsluttes og bilen standses, ophører status som chauffør automatisk, og bilen kan igen vælges af en anden chauffør.

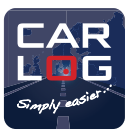

QUICKGUIDE

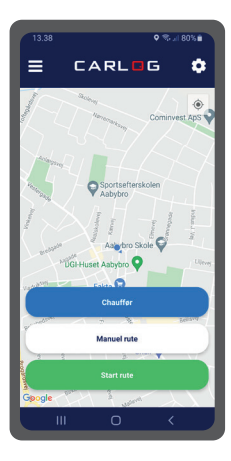

# SMARTPHONE APP MED CHAUFFØR-IDENTIFIKATION

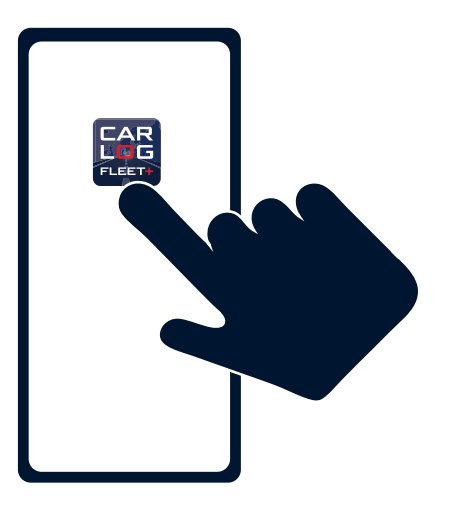

**CARLOG SYSTEM** 

Kattedamsvej 9 · 9440 Aabybro Tlf. 3197 4064 · info@carlog.dk · www.carlog.dk

August 2022

### **1** DOWNLOAD FLEET+ APP'EN

Download gratis CARLOG FLEET+ app'en fra App Store - søg efter "CARLOG"

# 2 ÅBN APP

Find app'en på din smartphone og åbn den

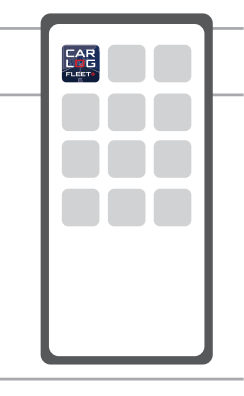

### **3** LOGIN

- 1. Vælg "Smartphone login"
- 2. Indtast dit CARLOG-ID
- 3. Indtast dit password og tryk "Log ind".

NB: Kan du ikke huske dine loginoplysninger, kan du finde oplysningerne i den mail, du fik ved oprettelsen af abonnementet, eller du kan genskabe dit login her: <u>http://mobi.carlog.dk/auth/forget/</u>

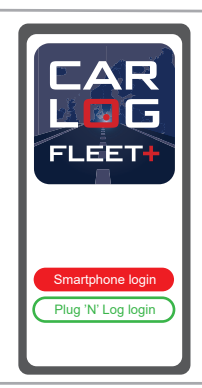

# **4** CHAUFFØRIDENTIFIKATION

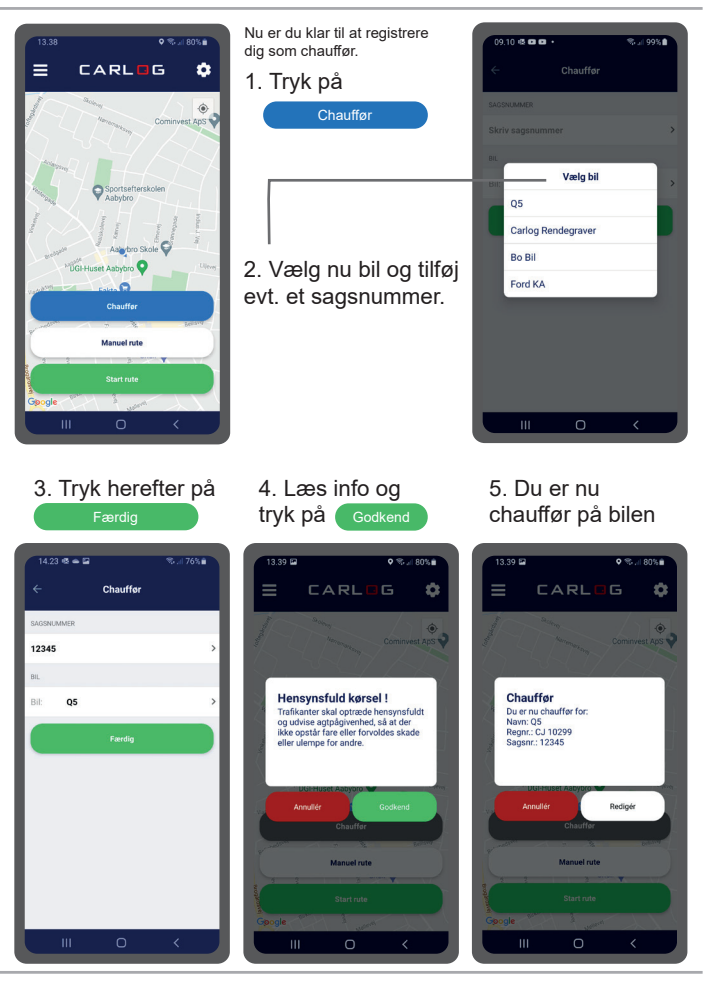